[How to register for Basic Training Course through website]

1. Log-in to the course registration website.

[Log-in page] https://owl.med.nagoya-u.ac.jp/login

| 名 占 座フ<br>「基盤医: | 「子大字阮医字糸研究科<br>科学実習」受講申込           |
|-----------------|------------------------------------|
| Nagoya Unive    | ersity Graduate School of Medicine |
| Basic Trainin   | g Course                           |
| Course Regis    | tration                            |
| ユーザー名           | Nagoya University ID               |
|                 |                                    |
| パスワード           | Password                           |
|                 |                                    |
|                 |                                    |
|                 |                                    |
|                 | サインイン Sign in                      |
|                 |                                    |

■ Course registration period Spring 2022: April 1<sup>st</sup>, 2022 - April 30<sup>th</sup>, 2022 Fall 2022: August 1<sup>st</sup> 2022 - August 31<sup>st</sup>, 2022

XYou can not register for the Fall semester courses during Spring course period. In case you registered for the Fall courses in Spring, they will be invalid.

\*Registration requires Nagoya University ID and password.

If you don't know your Nagoya University log-in password, go to the link below and apply for issuing new password

(Check"Request for Password Management"located in the middle of the page)

Nagoya University Information and Communication Headquarter URL: <u>http://www.icts.nagoya-u.ac.jp/ja/services/nuid/</u>

## 2. Select the courses you want to register from Course Registration Forum

|                      | A古屋大学大学院医学系研究科「基盤医科学実習」受講申込<br>Nagoya University Graduate School of Medicine Badic Training Course Course Registration | メニューに戻る<br>Back to menu          |
|----------------------|----------------------------------------------------------------------------------------------------|----------------------------------|
|                      | 受請申込フォーム Course Registration Form                                                                                      |                                  |
| Input the course     | 希望受講コース記入 学生情報記入 記入内容確認                                                                                                | 完了                               |
| number, and make     | Select Course Student Information Committation of the B                                                                | ruty Finish                      |
| sure it is correct.  | Please enter up to 4 course numbers per semester.<br>受講希望1 Course 1                                                    |                                  |
| See the Basic        | 申込コースNo.<br>Branch Number                                                                                              | Type a reason why you choose the |
| Training Course List | で進めるうえでなぜ申し込んだ実習が有用かを2-3行で記載して下さい。<br>xplain briefly why this course is useful for your research.                      | course.                          |
| for the detail.      |                                                                                                    |                                  |

マウスの解剖・ホルマリン固定および固定後臓器の切り出しの基礎 Basic techniques for mouse dissection

基盤医科学実習 ベーシックトレーニング Basic Training

## [Caution] Selection for course schedule

(Example)

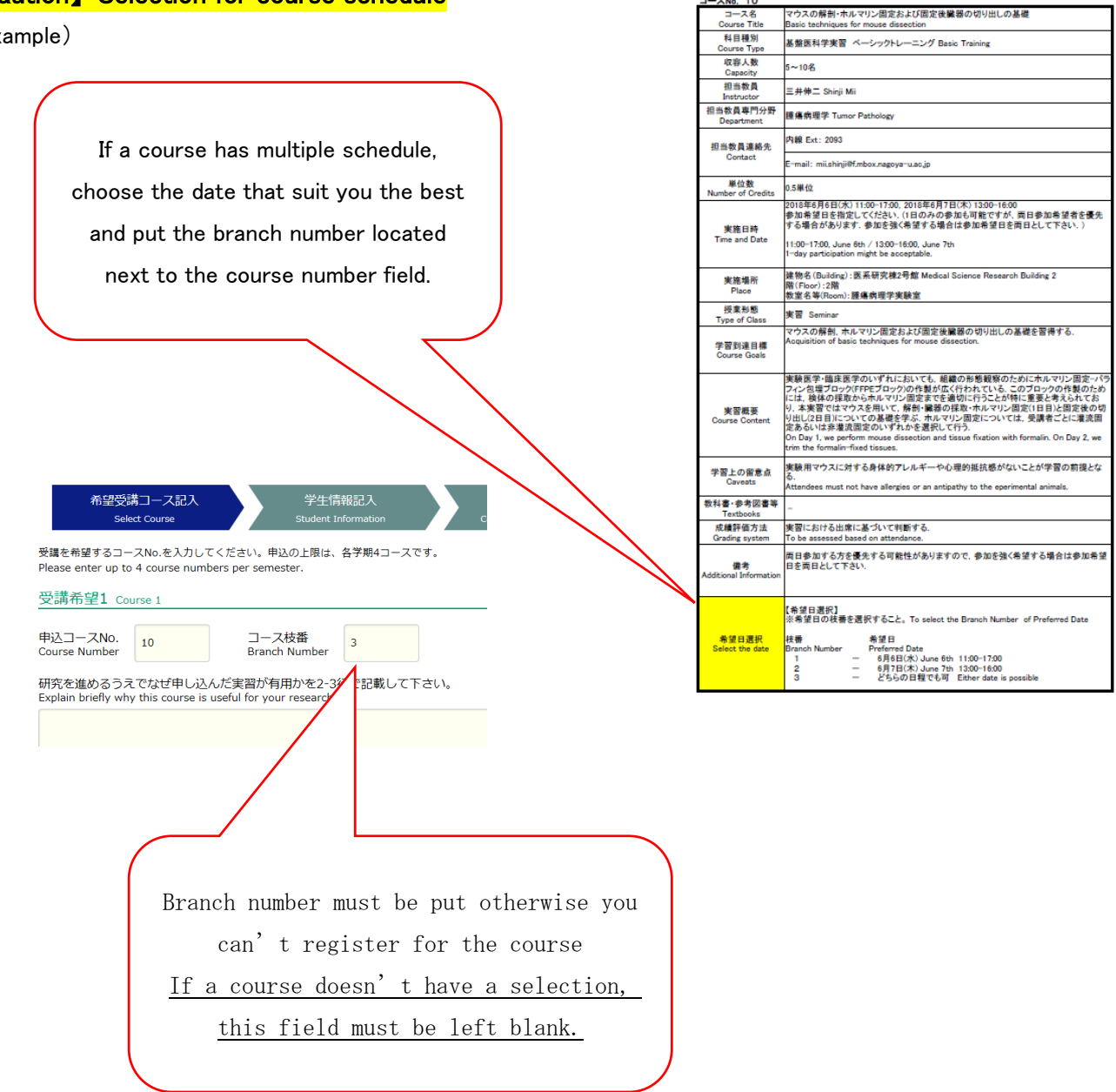

3. Enter your Cell-phone number and mechanism account e-mail address.

|                                                                                                    | 学院医学系研究科「基盤医科学実習」受講申込<br>raduate School of Medicine Basic Training Course Course Registration    |                                                                                                    |
|----------------------------------------------------------------------------------------------------|--------------------------------------------------------------------------------------------------|----------------------------------------------------------------------------------------------------|
| 受講申込フォーム。                                                                                             | Course Registration Form                                                                         |                                                                                                    |
| 希望受講コース語<br>Select Course<br>学生情報記入 Student<br>自動記入されます。<br>Your information is automa<br>学年<br>Grade | 記入 学生情報記入<br>Student Information Confirmation of the Entry<br>Information<br>tically filled out. | This must be your mechanism account e-<br>mail address.<br>(example: nagoya.taro.x9@s.mail.nagoya-<br>u.ac.jp) |
| 専門分野<br>Division<br>学生番号                                                                              | 医学部・医学系研究科                                                                                       | <u>% "@med" domain isn't mechanism</u><br>account e-mail address.                                              |
| Student ID<br>氏名<br>Name                                                                              |                                                                                                  | All notification related to courses (i.e.<br>Schedule Allocation) will be only sent to                         |
| フリガナ<br>Katakana                                                                                      |                                                                                                  | your mechanism account e mair address.                                                                         |
| 携帯等<br>Cellphone Number                                                                               |                                                                                                  |                                                                                                    |
| E-mail                                                                                                |                                                                                                  |                                                                                                    |

XWe will be sending your information about Basic Training (i.e. Results of Schedule Allocation) to your mechanism account e-mail address. Please check the e-mails in mechanism account e-mail address at any time.

How to use e-mail with a mechanism account

 $\label{eq:urrel} URL:: https://icts-nagoya--u-ac-jp.translate.goog/ja/services/thersmail/?_x_tr_sl=ja\&_x_tr_tl=en\&_x_tr_hl=ja$ 

4. Go over your input, and complete the registration.